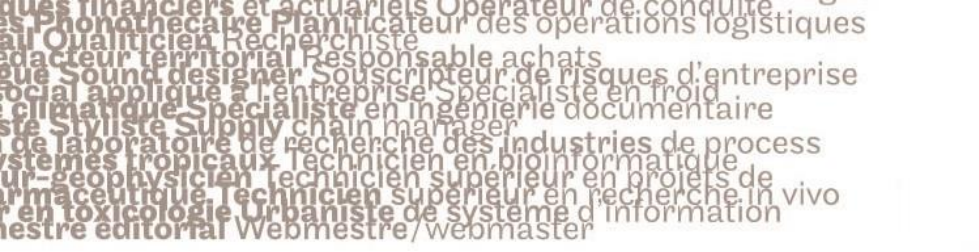

## le cnam

## 1. Choisir le nom du groupe auquel on veut ajouter une personne

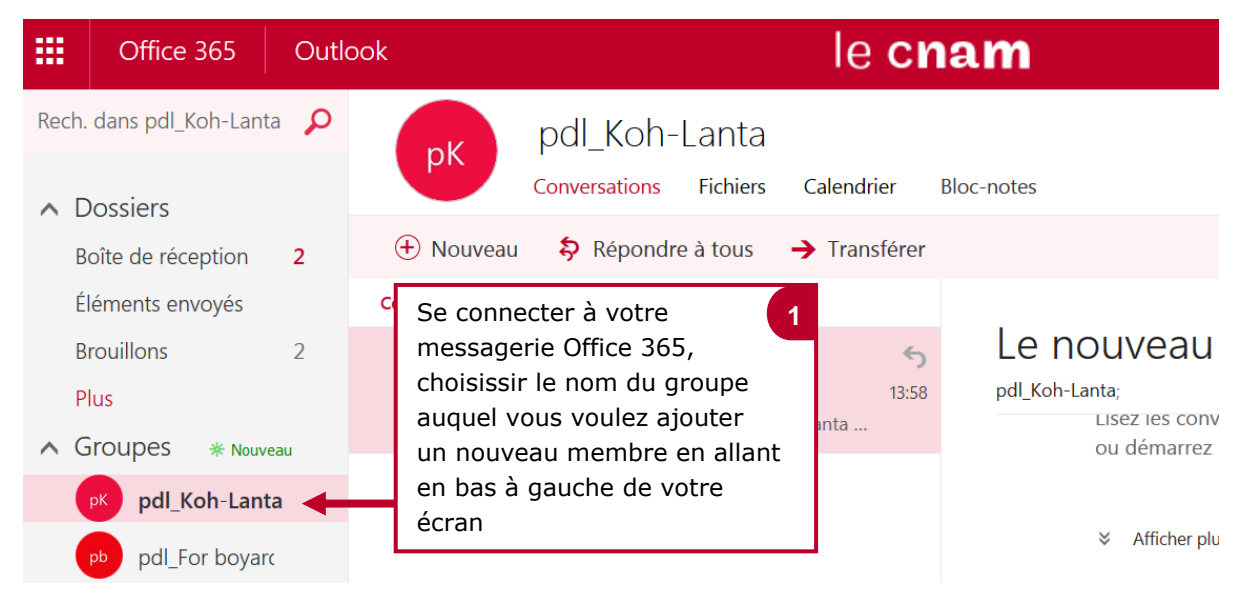

## 2. Ajouter un nouveau membre à un groupe

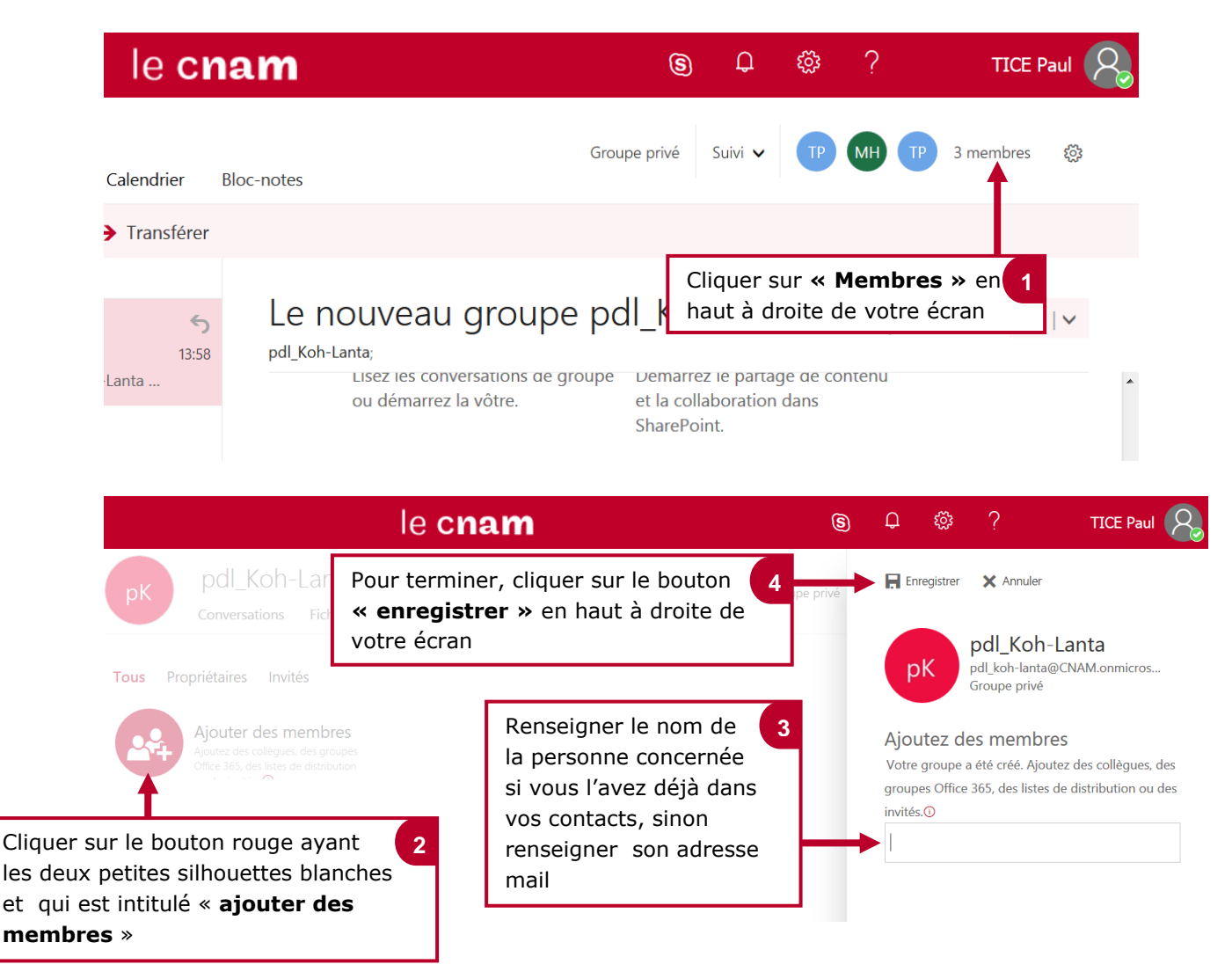